## Retrieving Amazon Order History Reports Using the Data Request Function

1. Go to the Help page on Placing an Order: <u>https://www.amazon.com/gp/help/customer/display.html/ref=hp\_gt3\_oths\_placeo?no\_deld=201889510</u>

If this link does not work, you can find the correct page by going to the Help page. Under "Browse Help Topics", select "Other Topics & Help Sites", then click on "Placing an Order".

2. Click on "Submit a Data Request".

| All Help Topics                                           |                              |                                                                                 |
|-----------------------------------------------------------|------------------------------|---------------------------------------------------------------------------------|
| Ordering                                                  | Find more solutions          |                                                                                 |
| bout Amazon Renewed                                       | Q                            |                                                                                 |
| mazon Renewed                                             |                              |                                                                                 |
| lacing an Order                                           |                              |                                                                                 |
| hopping on Your Devices                                   |                              |                                                                                 |
| Ordering From a Third-Party<br>Seller                     | Ordering >                   |                                                                                 |
| ubscribe & Save                                           | Placing an Ord               | er                                                                              |
| mazon Pantry                                              | r taenig an ora              |                                                                                 |
| afety Information, Recalls,<br>Warranties & Legal Notices |                              |                                                                                 |
| mazon Trade-In Program                                    | Getting Started              | Search & Browse for Items                                                       |
| roviding Your Mobile Phone<br>Number                      |                              | About the Shopping Cart<br>Proceed to Checkout                                  |
| ubscriptions and Services                                 |                              | Amazon Fresh                                                                    |
| mazon Prints                                              |                              |                                                                                 |
| bout Amazon Giveaway                                      |                              |                                                                                 |
| bout Availability Estimates                               | Tools, Features & Guidelines | About Product Availability Alerts                                               |
| mazon Rentals                                             |                              | Bay Aud-on items                                                                |
| Vhy is this Free or not Free?                             |                              | Submit a Data Request                                                           |
| mazon Home Services                                       |                              | Ostering Supplement                                                             |
| mazon Fresh                                               |                              | Ordering Swatches                                                               |
| mazon Experts                                             |                              | About DVD Region Specifications                                                 |
| Ordering from Whole Foods<br>Market                       |                              | Approve a Teen Login Order<br>Amazon.com Product Customization Program Terms an |

3. You will be prompted to log into your Amazon account. Be sure you are logged into your dedicated Zip Books Amazon account.

Note that you will need to have a phone number associated with your account to download your reports. Be sure that you have access to the phone number saved. You should NOT use a NorthNet phone number. You can find this info or set-up a number under "Your Account" > "Login & Security". If no number is saved, you will be prompted to set one up when your reports are ready to download.

4. On the "Request My Data" page, click on the drop-down menu to select "**Your Orders**". It is the first option listed.

| Please select the data that you want                                        | Dop't forget you can access a lot of your data instantly as w                                 | vall as update your personal            |
|-----------------------------------------------------------------------------|-----------------------------------------------------------------------------------------------|-----------------------------------------|
| information, from <u>Your Account</u> .                                     | . Don't forget you can access a lot of your data instantity, as w                             | ven as update your personal             |
| Select Data Category                                                        |                                                                                               | v                                       |
|                                                                             | Submit Request                                                                                |                                         |
| You can access a lot of your data ins request or for further support, pleas | tantly, as well as update your personal information, from <u>You</u><br>e <u>Contact Us</u> . | ar Account. If you have a more specific |
|                                                                             |                                                                                               |                                         |

5. After selecting "Your Orders", click on "Submit Request".

|                                                                                         | a't forget vou can access a let of your data instantly as well                                                                                                    |                                      |
|-----------------------------------------------------------------------------------------|----------------------------------------------------------------------------------------------------|--------------------------------------|
| formation, from <u>Your Account</u> .                                                   | Thorger you can access a for or your data instantity, as well                                                                                                    | as update your personal              |
| Your Orders                                                                             |                                                                                                    | ~                                    |
|                                                                                         | Submit Paquart                                                                                                    |                                      |
|                                                                                         | Submit request                                                                                                    |                                      |
| ou can access a lot of your data instantly<br>equest or for further support, please Cor | y, as well as update your personal information, from Your Anton Monthead Provident Anton Your Anton Your | Account. If you have a more specific |
|                                                                                         |                                                                                                    |                                      |

6. You will receive notification of your "**Data Request Creation**". A confirmation email will also be sent to you with a link to "**Confirm Data Request**".

| (i) | Thank You. You're almost done                                                                                                    |
|-----|----------------------------------------------------------------------------------------------------|
| -   | Protecting your privacy and the security of your data is and always has been a top priority for Amazon. We've sent a confirmation link to your email which you will need to click in order to verify your request. Please note, this link will expire |
|     | in 5 days. If you have any queries on this request, please Contact Us.                                                                                                    |
|     |                                                                                                    |

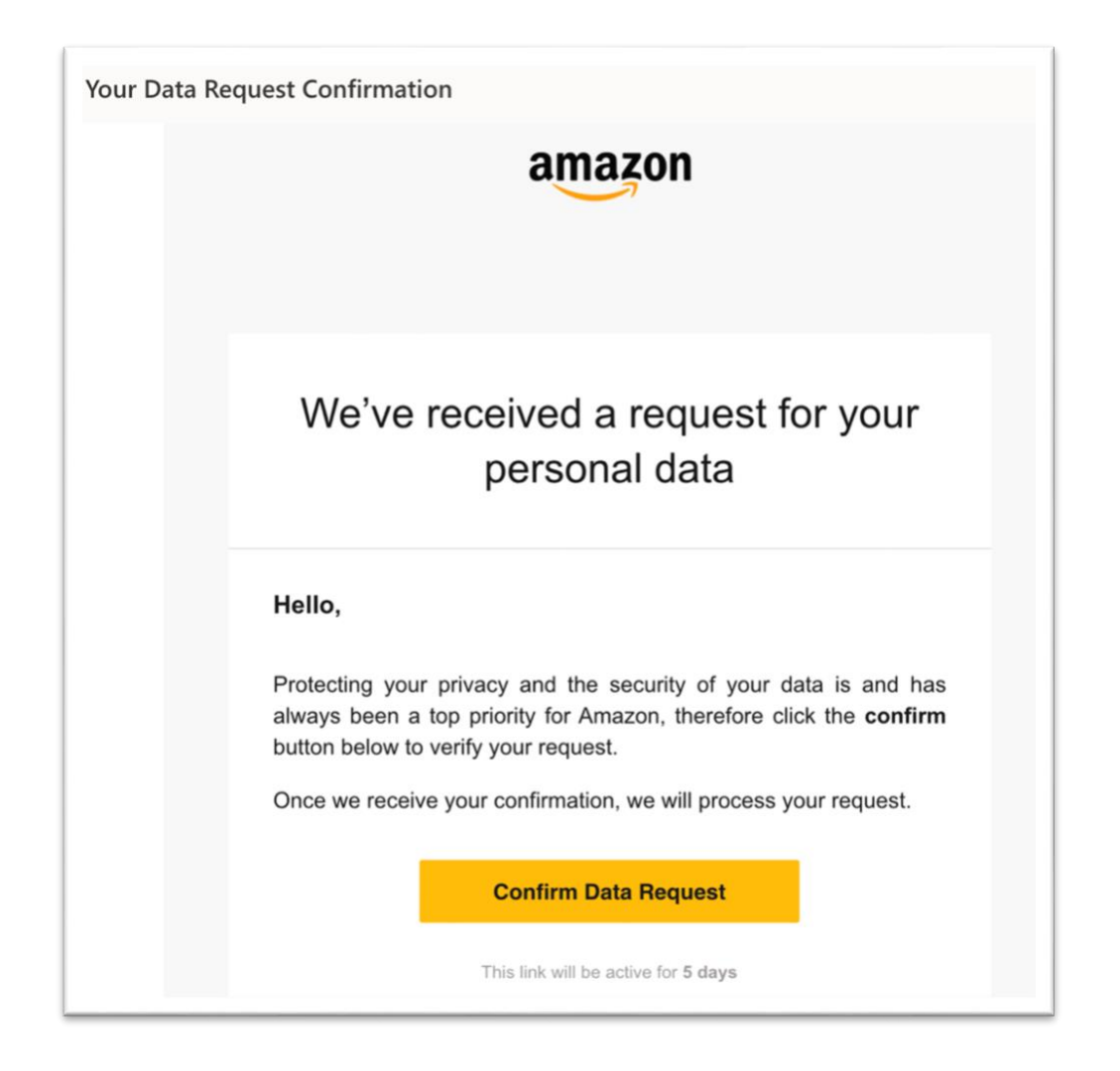

7. You will receive a "**Data Request Confirmation**". Note that they indicate the process can take up to a month to complete, but our reports were received in a few days.

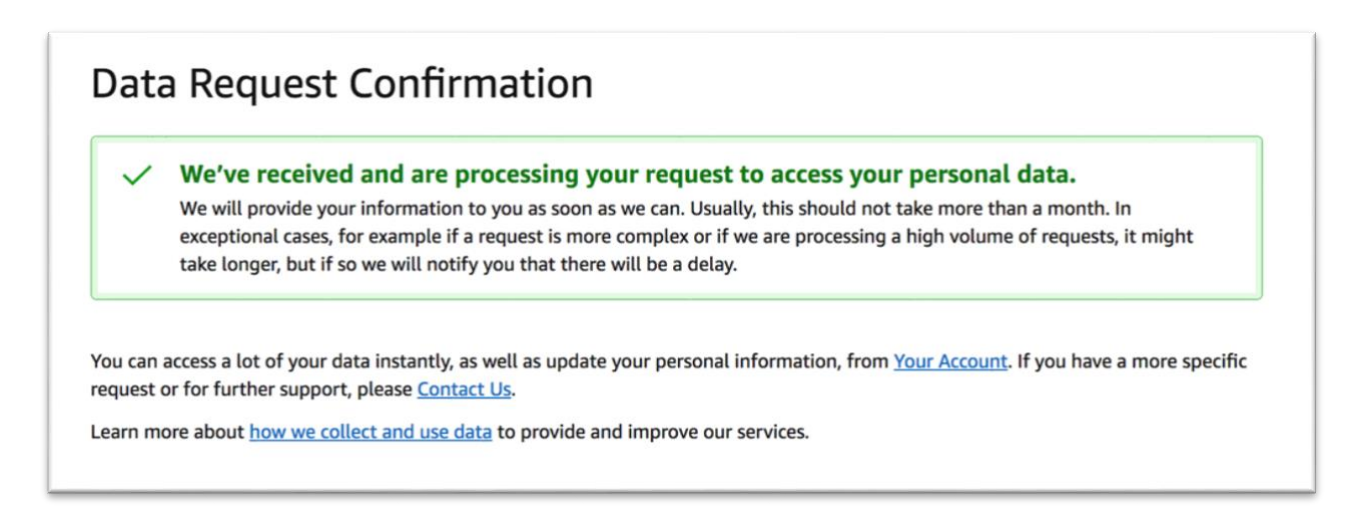

8. Amazon will send you an email when your reports are ready to download. To download your reports, click on the provided "**Download Data**" link and log into your Zip Books dedicated Amazon account.

For security purposes, you will need to have a phone number associated with your account to download your reports. If you don't currently have a phone number associated with your account, you will be asked to add one after you sign into your account. If you don't want Amazon to retain this phone number, you can delete it from your account once you have accessed your data.

| Your | Data | Req | uest |
|------|------|-----|------|
|------|------|-----|------|

## Your personal data is ready to download

## Hello,

We are happy to confirm that we have completed your data request. Your data will be available to download for the **next 90** days.

**Download Data** 

## (i) Authentication required

Protecting privacy and security of your data is and has always been a top priority for Amazon. To get access to your data, authentication with e-mail and password is required and to validate your identity a One Time Password (OTP) will be sent to your phone number via SMS or phone call.

If you don't currently have a phone number associated with your account, you will be asked to add one after your sign into your account.

If you don't want us to retain this phone number, you can delete it from your account once you have accessed your data. If you are experiencing any difficulties, please respond to this email.  Once you have gained access to your account, you will be given various file options to download. The "Retail.OrderHistory.zip" file is the Order History report needed. However, there are also reports for returns, if needed for your own tracking purposes.

The reports will look different than the old order history reports and will include all orders going back to the start of your account. You will need to filter and sort the file to find your most recent orders. If you're submitting an Order History report to the Fiscal Dept for review, we ask that you send only the data for the period requested.

| re are the files that you requested. The links will be available for<br>blic computers or devices, or upload them where others can see<br>hazon & My Data Help page. | 90 days, after which they will expire. Do n them. For more information on the data p | ot download your data o<br>rovided, please visit the |
|----------------------------------------------------------------------------------------------------|--------------------------------------------------------------------------------------|------------------------------------------------------|
| Files created on August 31, 2020                                                                                                    |                                                                                      | ^                                                    |
| Digital.Borrows.1.zip                                                                                                    | 3.83 KB                                                                              | Download                                             |
| Retail.CustomerReturns.1.zip                                                                                                    | 662.00 bytes                                                                         | Download                                             |
| Retail.OrderHistory.zip                                                                                                    | 36.24 KB                                                                             | Download                                             |
| Retail.OrdersReturned.Payments.zip                                                                                                    | 584.00 bytes                                                                         | Download                                             |
| Retail.OrdersReturned.zip                                                                                                    | 633.00 bytes                                                                         | Download                                             |
|                                                                                                    |                                                                                      |                                                      |

You can access a lot of your data instantly, as well as update your personal information, from <u>Your Account</u>. If you have a more specific request or for further support, please <u>Contact Us</u>.

Learn more about how we collect and use data to provide and improve our services.